| CIRCOLARE       prog.3         10 febbraio 2022       FISCALI E ADEMPIMENTI       prog.3         • Certificazione Unica 2022: elaborazione dati contabili, gestione e invio telematico       prog.7         • Stampa elenco crediti con residuo       • Gestione nei terminali iDesk azienda estesi       prog.8         VERSIONE       2022B2       CONSERVAZIONE DIGITALE       prog.8         81.9b ↑       ADP       • Invio dei documenti da conservare secondo le nuove linee guida AGID         SEST.DR       81.9b ↑       MXI Server       9.9i ↑         MXI Abd       2.9c       MXI AbiteDesk       3.3         MXI AbiteDesk       3.3       MXI AsincDB       3.2a         MXI Shaker       8.2       PAN       2017B1                                                                                                    |                  |                                                                                                    |       |
|----------------------------------------------------------------------------------------------------|------------------|----------------------------------------------------------------------------------------------------|-------|
| 10 febbraio 2022 <ul> <li>Certificazione Unica 2022: elaborazione dati contabili, gestione e invio telematico</li> <li>DELEGA F24 pog.7</li> <li>Stampa elenco crediti con residuo</li> <li>Gestione nei terminali iDesk azienda estesi</li> <li>CONSERVAZIONE DIGITALE pog.8</li> <li>Invio dei documenti da conservare secondo le nuove linee guida AGID</li> <li>Invio dei documenti da conservare secondo le nuove linee guida AGID</li> <li>Invio dei documenti da conservare secondo le nuove</li></ul> | CIRCOLARE        | FISCALI E ADEMPIMENTI                                                                                       | pag.3 |
| DELEGA F24     pop.7       • Stampa elenco crediti con residuo     • Gestione nei terminali iDesk azienda estesi       2022B2     CONSERVAZIONE DIGITALE     pop.8       0     • Invio dei documenti da conservare secondo le nuove linee guida AGID       GEST.DR     81.9b ↑       ADP     • Invio dei documenti da conservare secondo le nuove linee guida AGID       MXI Server     9.9i ↑       MXI Desk     • Invio dei documenti da conservare secondo le nuove linee guida AGID       ADP     • Invio dei documenti da conservare secondo le nuove linee guida AGID       MXI Server     • Invio dei documenti da conservare secondo le nuove linee guida AGID       MXI Desk     • Invio dei documenti da conservare secondo le nuove linee guida AGID       MXI Desk     • Invio dei documenti da conservare secondo le nuove linee guida AGID       MXI Desk     • Invio dei documenti da conservare secondo le nuove linee guida AGID       MXI Desk     • Invio dei documenti da conservare secondo le nuove linee guida AGID       MXI Desk     • Invio dei documenti da conservare secondo le nuove linee guida AGID       Sabot     • Invio dei documenti da conservare secondo le nuove linee guida AGID       MXI Desk     • Invio dei documenti da conservare secondo le nuove linee guida AGID       3.3     • Invio dei documenti da conservare secondo le nuove linee guida AGID       3.3     • Invio dei documenti da conservare secondo le nuove linee guida AGID <t< th=""><th>10 febbraio 2022</th><th><ul> <li>Certificazione Unica 2022: elaborazione dati contabili, gestione e invio<br/>telematico</li> </ul></th><th></th></t<>                                                                                                    | 10 febbraio 2022 | <ul> <li>Certificazione Unica 2022: elaborazione dati contabili, gestione e invio<br/>telematico</li> </ul> |       |
| <ul> <li>Stampa elenco crediti con residuo</li> <li>Gestione nei terminali iDesk azienda estesi</li> <li>CONSERVAZIONE DIGITALE prog.8         <ul> <li>Invio dei documenti da conservare secondo le nuove linee guida AGID</li> <li>Invio dei documenti da conservare secondo le nuove linee guida AGID</li> </ul> </li> <li>AGP         <ul> <li>AGP</li></ul></li></ul>                                                                                                    |                  | DELEGA F24                                                                                                  | pag.7 |
| VERSIONE       CONSERVAZIONE DIGITALE       pag.8         CONSERVAZIONE DIGITALE       pag.8         • Invio dei documenti da conservare secondo le nuove linee guida AGID         ADP         S3.66 ↑         MXI Server         9.91 ↑         MXI Desk         14.7         MXI Desk         3.3         MXI Desk         3.3         MXI Desk         3.3         MXI AbileDesk         3.3         MXI AsincDB         3.2a         MXI Shaker         8.2         PAN         2017B1                                                                                                    |                  | Stampa elenco crediti con residuo                                                                           |       |
| VERSIONE       CONSERVAZIONE DIGITALE       peg.8         • Invio dei documenti da conservare secondo le nuove linee guida AGID         ADP         ADP         33.66 ↑         MXI Server         9.91 ↑         MXI Desk         14.7         MXI Ab         2.9c         MXI Ab         MXI Ab         3.3         MXI AbileDesk         3.3         MXI AsincDB         3.2a         MXI Shaker         8.2         PAN         2017B1                                                                                                    |                  | Gestione nei terminali iDesk azienda estesi                                                                 |       |
| 2022B2     CONSERVAZIONE DIGITALE     pog.8       • Invio dei documenti da conservare secondo le nuove linee guida AGID       GEST.DR<br>81.9b↑       ADP<br>33.6b↑       ADP<br>33.6b↑       MXI Server<br>9.9i↑       MXI Desk<br>14.7       MXI Desk<br>3.3       MXI Desk<br>3.3       MXI AbileDesk<br>3.3       MXI AsincDB<br>3.2a       MXI Shaker<br>8.2       PAN<br>2017B1                                                                                                    | VERSIONE         |                                                                                                    |       |
| <ul> <li>Invio dei documenti da conservare secondo le nuove linee guida AGID</li> <li>GEST.DR</li> <li>81.9b ↑</li> <li>ADP</li> <li>33.6b ↑</li> <li>MKI Server</li> <li>9.9i ↑</li> <li>MXI Desk</li> <li>14.7</li> <li>MXI Desk</li> <li>2.9c</li> <li>MobileDesk</li> <li>3.8a</li> <li>MKI AsincDB</li> <li>3.2a</li> <li>MXI Shaker</li> <li>8.2</li> <li>PAN</li> <li>2017B1</li> </ul>                                                                                                    | 2022B2           | CONSERVAZIONE DIGITALE                                                                                      | pag.8 |
| GEST.DR<br>81.9b↑<br>ADP<br>33.6b↑<br>MXI Server<br>9.9i↑<br>MXI Desk<br>14.7<br>MXI Desk<br>2.9c<br>MobileDesk<br>3.3<br>MbileDesk<br>3.8a<br>MKI AsincDB<br>3.2a<br>MXI AsincDB<br>3.2a<br>MXI Shaker<br>8.2                                                                                                    |                  | <ul> <li>Invio dei documenti da conservare secondo le nuove linee guida AGID</li> </ul>                     |       |
| GEST.DR         81.9b ↑         ADP         33.6b ↑         MXI Server         9.9i ↑         MXI Desk         14.7         MXI AD         2.9c         MobileDesk         3.3         Webdesk         3.8a         MXI AsincDB         3.2a         MXI Shaker         8.2         PAN         2017B1                                                                                                    |                  |                                                                                                    |       |
| 81.9b ↑         ADP         33.6b ↑         MXI Server         9.9i ↑         MXI Desk         14.7         MXI AD         2.9c         MobileDesk         3.3         Webdesk         3.8a         MXI AsincDB         3.2a         MXI Shaker         8.2         PAN         2017B1                                                                                                    | GEST.DR          |                                                                                                    |       |
| ADP<br>33.6b↑<br>MKI Server<br>9.9i↑<br>MXI Desk<br>14.7<br>MXI AD<br>2.9c<br>MobileDesk<br>3.3<br>Webdesk<br>3.8a<br>MXI AsincDB<br>3.2a<br>MXI Shaker<br>8.2<br>PAN<br>2017B1                                                                                                    | 81.96 个          |                                                                                                    |       |
| 33.6b↑         MKI Server         9.9i↑         MXI Desk         14.7         MXI AD         2.9c         MobileDesk         3.3         Webdesk         3.8a         MXI AsincDB         3.2a         MXI Shaker         8.2         PAN         2017B1                                                                                                    | ADP              |                                                                                                    |       |
| MXI Server<br>9.9i ↑<br>MXI Desk<br>14.7<br>MXI AD<br>2.9c<br>MobileDesk<br>3.3<br>Webdesk<br>3.8a<br>MXI AsincDB<br>3.2a<br>MXI Shaker<br>8.2<br>PAN<br>2017B1                                                                                                    | 33.6b <b>↑</b>   |                                                                                                    |       |
| MXI Server<br>9.9i ↑<br>MXI Desk<br>14.7<br>MXI AD<br>2.9c<br>MobileDesk<br>3.3<br>Webdesk<br>3.8a<br>MXI AsincDB<br>3.2a<br>MXI Shaker<br>8.2<br>PAN<br>2017B1                                                                                                    |                  |                                                                                                    |       |
| 9.9i ↑<br>MXI Desk<br>14.7<br>MXI AD<br>2.9c<br>MobileDesk<br>3.3<br>Webdesk<br>3.8a<br>MXI AsincDB<br>3.2a<br>MXI Shaker<br>8.2<br>PAN<br>2017B1                                                                                                    | MXI Server       |                                                                                                    |       |
| MXI Desk<br>14.7MXI AD<br>2.9cMobileDesk<br>3.3Webdesk<br>3.8aMXI AsincDB<br>3.2aMXI Shaker<br>8.2PAN<br>2017B1                                                                                                    | 9.9i <b>↑</b>    |                                                                                                    |       |
| 14.7   MXI AD   2.9c   MobileDesk   3.3   Webdesk   3.8a   MXI AsincDB   3.2a   MXI Shaker   8.2   PAN   2017B1                                                                                                    | MYI Desk         |                                                                                                    |       |
| MXI AD<br>2.9c<br>MobileDesk<br>3.3<br>Webdesk<br>3.8a<br>MXI AsincDB<br>3.2a<br>MXI Shaker<br>8.2<br>PAN<br>2017B1                                                                                                    | <b>117</b>       |                                                                                                    |       |
| MXI AD<br>2.9cMobileDesk<br>3.3Webdesk<br>3.8aMXI AsincDB<br>3.2aMXI Shaker<br>8.2PAN<br>2017B1                                                                                                    | 14.7             |                                                                                                    |       |
| 2.9c<br>MobileDesk<br>3.3<br>Webdesk<br>3.8a<br>MXI AsincDB<br>3.2a<br>MXI Shaker<br>8.2<br>PAN<br>2017B1                                                                                                    | MXI AD           |                                                                                                    |       |
| MobileDesk3.3Webdesk3.8aMXI AsincDB3.2aMXI Shaker8.2PAN2017B1                                                                                                    | 2.9c             |                                                                                                    |       |
| MobileDesk   3.3   Webdesk   3.8a   MXI AsincDB   3.2a   MXI Shaker   8.2   PAN   2017B1                                                                                                    |                  |                                                                                                    |       |
| S.3   Webdesk   3.8a   MXI AsincDB   3.2a   MXI Shaker   8.2   PAN   2017B1                                                                                                    | NobileDesk       |                                                                                                    |       |
| Webdesk<br><b>3.8a</b> MXI AsincDB<br><b>3.2a</b> MXI Shaker<br><b>8.2</b> PAN<br><b>2017B1</b>                                                                                                    | 3.3              |                                                                                                    |       |
| 3.8aMXI AsincDB3.2aMXI Shaker8.2PAN2017B1                                                                                                    | Webdesk          |                                                                                                    |       |
| MXI AsincDB<br>3.2a<br>MXI Shaker<br>8.2<br>PAN<br>2017B1                                                                                                    | <b>3.</b> 8a     |                                                                                                    |       |
| MXI AsincDB<br>3.2a<br>MXI Shaker<br>8.2<br>PAN<br>2017B1                                                                                                    |                  |                                                                                                    |       |
| 3.2a<br>MXI Shaker<br>8.2<br>PAN<br>2017B1                                                                                                    | MXI AsincDB      |                                                                                                    |       |
| MXI Shaker<br>8.2<br>PAN<br>2017B1                                                                                                    | 3.2a             |                                                                                                    |       |
| 8.2<br>PAN<br>2017B1                                                                                                    | MXI Shaker       |                                                                                                    |       |
| PAN<br>2017B1                                                                                                    | 8.2              |                                                                                                    |       |
| PAN 2017B1                                                                                                    |                  |                                                                                                    |       |
| 2017B1                                                                                                    | PAN              |                                                                                                    |       |
|                                                                                                    | 2017B1           |                                                                                                    |       |

ALTRE IMPLEMENTAZIONI E MIGLIORIE

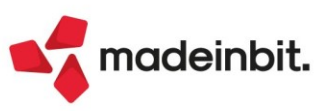

pag.12

# CALENDARIO DI PUBBLICAZIONE DELLA VERSIONE

| Risorsa – Modalità d'aggiornamento            | Pubblicazione |
|-----------------------------------------------|---------------|
| Installazioni Livello Preview                 | Immediata     |
| Installazioni Livello Full                    | Immediata     |
| Installazioni Livello Medium                  | Immediata     |
| Installazioni Livello Basic                   | Immediata     |
| DVD/ISO nell'area download.passepartout.cloud | Immediata     |

# **AGGIORNAMENTI ARCHIVI RICHIESTI**

| Tipologia aggiornamento             |               | Note                                                                                                    |
|-------------------------------------|---------------|----------------------------------------------------------------------------------------------------|
| Archivi generali e aziendali        | Non richiesto |                                                                                                    |
| Piano dei Conti Standard (80/81)    | Non richiesto |                                                                                                    |
| Docuvision                          | Non richiesto |                                                                                                    |
| ADP Bilancio e Budget               | Non richiesto |                                                                                                    |
| Fiscali                             | Richiesto     | Senza alcuna azienda aperta, entrare<br>nel menù: "Fiscali – Certificazione<br>Unica – AGGIORNAMENTO ARCHIVI" |
| Modulistica Fattura Elettronica XML | Non richiesto |                                                                                                    |
| MexalDB                             | Non richiesto |                                                                                                    |

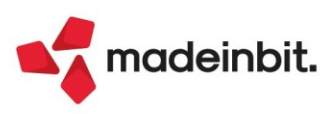

# PRINCIPALI IMPLEMENTAZIONI

# **Certificazione Unica**

È abilitata la gestione completa della Certificazione Unica 2022 (periodo d'imposta 2021).

| CERTIFI<br>UNICA<br>Ogenzia<br>Intrate | CAZIONE<br>2022                           | Codice fiscale                 |      |  |  |  |              |        |
|----------------------------------------|-------------------------------------------|--------------------------------|------|--|--|--|--------------|--------|
| TIPO DI<br>COMUNICAZIONE               | Annullamento                              | Sostituzione                   |      |  |  |  | Eventi eccez | ionali |
| dati relativi<br>Al sostituto          | Codice fiscale<br>Cognome o Denominazione |                                | Nome |  |  |  |              |        |
|                                        | Telefono o fax<br>prefisso numero         | Indirizzo di posta elettronica |      |  |  |  |              |        |

Al fine di gestire le nuove dichiarazioni occorre eseguire la funzione presente nel menù:

### Fiscali – Certificazione Unica – AGGIORNAMENTO ARCHIVI

La funzione deve essere eseguita entrando nel programma senza aprire alcuna azienda. Non è necessario che i terminali siano liberi, l'aggiornamento è funzionante anche con altri utenti connessi.

In considerazione del fatto che Certificazione Unica e Modello 770 sono gestiti in un unico archivio, il menu Modello 770 è stato temporaneamente disabilitato, in attesa di rilasciare anche la gestione di questo dichiarativo.

Per maggiori informazioni sulla CU si rimanda all'apposito capitolo del manuale in linea.

#### NOVITÀ MODELLO CU 2022

Nella Certificazione unica 2022 redditi 2021, che i sostituiti dovranno trasmettere telematicamente all'Agenzia delle Entrate e consegnare ai percipienti entro il 16 marzo, rimane confermata la scadenza del 31 ottobre per l'invio telematico all'Agenzia delle Entrate delle sole Certificazioni che contengono esclusivamente redditi esenti o redditi per i quali non è possibile utilizzare il 730 o il modello Redditi precompilato.

Nel frontespizio del nuovo modello ordinario è stata inserita una nuova casella "Dati particolari", che deve essere barrata nei casi di Cu di annullamento o sostitutiva da parte del sostituto subentrante/incorporante in luogo del sostituto estinto. Per cui il subentrante riporterà nel frontespizio i dati del sostituto estinto, barrerà la casella dati particolari e indicherà il Codice Fiscale del nuovo rappresentante firmatario, senza riportare la causale della carica, oltre ad inserire il Codice Fiscale del nuovo sostituto subentrante in corrispondenza della casella "Codice fiscale o ente dichiarante" e all'interno dei Dati anagrafici del sostituto (punto 12 della Cu). Per quanto riguarda la Cu di Lavoro Dipendente, la novità più importante è l'abrogazione del credito Bonus Renzi, integralmente sostituito dal trattamento integrativo, a cui è stata dedicata un'intera sezione dal punto 390 al 403 della Cu.

Riguardo al Lavoro Autonomo, è cambiato l'elenco richiamabile al punto 6 della Cu; di seguito la tabella di raffronto fra i principali codici del modello CU2021 e CU2022:

| PUNTO 6 CU LAVORATORI AUTONOMI                                                                                                    | CODICE CU 2021 | CODICE CU 2022 |
|----------------------------------------------------------------------------------------------------|----------------|----------------|
| nel caso di erogazione di altri redditi non soggetti a ritenuta;                                                                                    | 7              | 21             |
| nel caso di erogazione di redditi esenti ovvero di somme che non costituiscono reddito;                                                             | 8              | 22             |
| nel caso di compensi, non assoggettati a ritenuta d'acconto, corrisposti ai soggetti in regime forfetario di cui all'articolo 1, della L. 190/2014; | 12             | 24             |

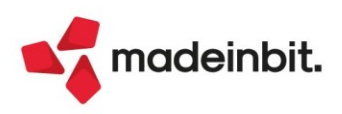

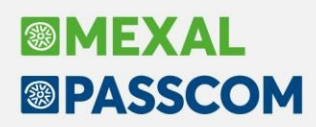

## RIPORTO AUTOMATICO DATI CONTRIBUTI INPS NELLA SEZIONE III PARASUBORDINATI

È stato implementato il riporto nella Certificazione Lavoro Dipendenti sezione III INPS Parasubordinati dei seguenti dati presenti nella sezione Dati Previdenziale della Certificazione Lavoro Autonomo: Contributi previdenziali a carico del soggetto erogante, Contributi previdenziali a carico del percipiente, Contributi dovuti e Contributi versati (Sol. n. 52245).

Entrando nella Certificazione Unica, punto 6 Certificazione Lavoro Autonomo, richiamando un percipiente con codice causale M, M1, V e compilando manualmente la sezione Dati Previdenziali:

| Azienda CU1 CERTIFICAZION                                   | IE UNICA 2021                                                                                                    |                                                                                                    |                                                                                                    |  |
|-------------------------------------------------------------|----------------------------------------------------------------------------------------------------|----------------------------------------------------------------------------------------------------|----------------------------------------------------------------------------------------------------|--|
|                                                             | Codice percipiente 601.00046 = Identificativ                                                                                                    | vo multimodulo 1 (Modulo numero                                                                                                    | 1)                                                                                                    |  |
|                                                             | Operazioni fornitori in regime agevolato                                                                                                    | Forza Import                                                                                                    |                                                                                                    |  |
| DATI RELATIVI ALLE<br>SOMME EROGATE<br>TIPOLOGIA REDDITUALE | Causale<br><sup>1</sup> M ≡                                                                                                    |                                                                                                    |                                                                                                    |  |
| DATI FISCALI                                                | Anno Anticipazione          2       3         Altre somme non         soggette a ritenuta          6       7       0.00         Ritenute a titolo d'imposta        10       0.00         Addizionale regionale         a titolo d'imposta        13       0.00         Addizionale comunale         a titolo d'imposta        16       0.00         Ritenute o titolo d'imposta        16       0.00         Ritenute o comunale         a titolo d'imposta        16       0.00         Ritenute operate         anni precedenti        19       0.00         Ritenute operate        19       0.00 | Ammontare lordo<br>corrisposto<br>4 6.000,00<br>Imponibile<br>8 6.000,00<br>Ritenute sospese<br>11 0,00<br>Addizionale regionale<br>sospesa<br>14 0,00<br>Addizionale comunale<br>sospesa<br>17 0,00<br>Spese rimborsate<br>20 0,00 | Somme non soggette a ritenuta<br>per regime converzionale<br>5 0,00<br>Ritenute a titolo d'acconto<br>7 1200,00<br>Addizionale regionale<br>a titolo d'acconto<br>12 0,00<br>Addizionale comunale<br>a titolo d'acconto<br>15 0,00<br>Imponibile anni precedenti<br>16 0,00<br>Ritenute rimborsate<br>21 0,00 |  |
|                                                             | Somme restituite al netto<br>della ritenuta subita<br>22 0,00                                                                                                    |                                                                                                    |                                                                                                    |  |
| DATI PREVIDENZIALI                                          | Codice fiscale Ente previdenziale 29 80078750587 Codice azienda 32 Contribuit previdenziali a contribuit previdenziali                                                                                                    | Denominazio 30 Categoria 33 Categoria Contributi previdenziali                                                                                                    | INPS                                                                                                    |  |
|                                                             | 34 160,00<br>Importo altri contributi<br>37 0,00                                                                                                    | a carico del percipiente<br><sup>25</sup> 80,00<br>Contributi dovuti<br><sup>38</sup> 240,00                                                                                                    | Contributi<br>26 Contributi versati<br>39 240,00                                                                                                    |  |

Alla conferma della videata, appare il seguente messaggio, che comporta la creazione per il percipiente della Certificazione di Lavoro Dipendenze, con compilata la Sezione III Parasubordinati:

| Controllo Quadro                                                 | Lavoro Autonomo                                                                                                    |          |
|------------------------------------------------------------------|----------------------------------------------------------------------------------------------------|----------|
| Causale M . Imponibile previc<br>Oltre alla sez. dati previdenzi | lenziale = 1000.00 (  6000.00 -   5000.00).<br>ali per i lav.autonomi, completare la sez.3 INPS gest.Parasubordinati della CU lav.Dipendenti con i dati mancanti |          |
|                                                                  |                                                                                                    | 🗙 Chiudi |
| SEZIONE 3<br>INPS GESTIONE<br>SEPARATA<br>PARASUBORDINATI        | Compensi corrisposti<br>al parasubordinato<br>145 0,00 46 240,00 47 80,00 48 240,00<br>MESI PER I QUALI E' STATA PRESENTATA LA DENUNCIA Uniemens                 |          |
|                                                                  | T G F M A M G L A S O N D<br>19 50 0 0 0 0 0 0 0 0 0 0 0 0 0 0 0 0 0 0                                                                                           |          |

I dati mancanti da compilare manualmente sono: Compensi corrisposti al parasubordinato e i Mesi per i quali è stata presentata la denuncia Uniemens. All'uscita del quadro Lavoro Dipendente, viene rilasciato un apposito messaggio di avvertimento, che segnala la mancata compilazione di quei campi:

| Controllo Que   | adro Lavoro Dipendente                                                                      |          |
|-----------------|---------------------------------------------------------------------------------------------|----------|
| SEZIONE 3 INPS: | Se sono compilati i campi 46/47/48 e 51, devono essere compilati anche i campi 45 e 49 o 50 |          |
|                 |                                                                                             | 🗙 Chiudi |

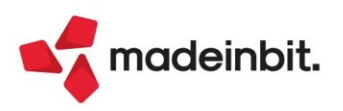

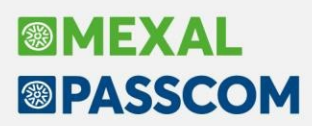

La corrispondenza fra i Dati Previdenziali sezione Lavoro Autonomo e la sezione III INPS Parasubordinati sezione Lavoro Dipendente è la seguente:

|       | DATI PREV. SEZ. LAV. AUT. | SEZ.III PARASUB. SEZ. LAV. DIP. |
|-------|---------------------------|---------------------------------|
| CAMPO | 35                        | 47                              |
| CAMPO | 38                        | 46                              |
| САМРО | 39                        | 48                              |
| САМРО | 1                         | 51                              |

|        | CAMPO 1 SEZ. LAV. AUT. | CAMPO 51 SEZ.III PARASUB. SEZ. LAV. DIP. |
|--------|------------------------|------------------------------------------|
| VALORE | V                      | 7                                        |
| VALORE | М                      | 9                                        |
| VALORE | M1                     | 9                                        |

### **STAMPA INFORMATIVA**

Fra le opzioni di stampa nel menu Stampa modello CU, è stata inserita un'ulteriore voce "Stampa informativa", che se fleggata permette di stampare oltre alla Certificazione Unica anche il modello dell'informativa sulla privacy (Sol. n. 46775).

|                                   |                                  | — — — — — — — — — — — — — — — — — — —       | -   |  |
|-----------------------------------|----------------------------------|---------------------------------------------|-----|--|
| Stampa Laser                      |                                  | <ul> <li>Elaborazione Telematico</li> </ul> | 5 - |  |
| Stampa Definitiva / Ristampa      |                                  | Non definitiva-                             |     |  |
| Numero di copie                   |                                  | 1 Stampa informativa                        |     |  |
| Sigla pratica su modulo           |                                  |                                             |     |  |
| Fascicolazione stampanti impos    | tate fronte-retro                |                                             |     |  |
| Certificazione distinta per singo | lo percipiente                   |                                             |     |  |
| Stampa firma meccanografica o     | lel sostituto d'imposta          |                                             |     |  |
| Tipo di certificazione            |                                  | Tutti -                                     |     |  |
| Tipo di invio                     |                                  | Tutti -                                     |     |  |
| Tipo stampa CU                    |                                  | Ordinaria <del>.</del>                      |     |  |
| Tutti                             |                                  |                                             |     |  |
| Base                              |                                  |                                             |     |  |
| Lavoro di                         | pendente                         |                                             |     |  |
| Lavoro au                         | tonomo                           |                                             |     |  |
| Locazioni                         | Brevi                            |                                             |     |  |
| CT Ricezie                        | one                              |                                             |     |  |
| Ricevuta                          |                                  |                                             |     |  |
| PER STAMPARE LE CERTIFICAZIO      | NI CONTENUTE IN UNA TRASMISSIONE | (Tipo Invio:'O','S')                        |     |  |
|                                   | Numero trasmissione              | Codice Intermediario                        | 0=  |  |

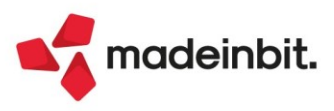

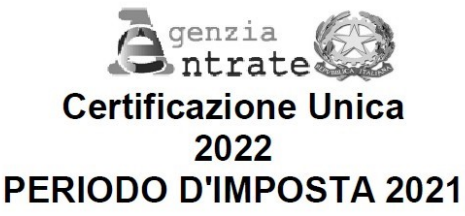

#### **INFORMAZIONI PER IL CONTRIBUENTE**

La Certificazione Unica 2022 dei sostituti d'imposta, contenente i dati relativi ai redditi di lavoro dipendente, equiparati ed assimilati e ai redditi di lavoro autonomo, provvigioni e redditi diversi deve essere consegnata al contribuente (dipendente, pensionato, percettore di redditi assimilati a quelli di lavoro dipendente nonché percettore di redditi di lavoro autonomo, provvigioni e redditi diversi), dai sostituti d'imposta o enti eroganti e dagli enti pubblici o privati che erogano trattamenti pensionistici, entro il 16 marzo del periodo d'imposta successivo a quello cui si riferiscono i redditi certificati ovvero entro 12 giorni dalla richiesta del dipendente in caso di cessazione del rapporto di lavoro. La Certificazione Unica conterrà anche i dati relativi alle somme liquidate a seguito di procedure di pignoramento presso

La Certificazione Unica conterrà anche i dati relativi alle somme liquidate a seguito di procedure di pignoramento presso terzi, le somme corrisposte a titolo di indennità di esproprio, altre indennità e interessi nonché i dati relativi alle locazioni brevi. E facoltà del sostituto d'imposta trasmettere al contribuente la certificazione in formato elettronico, purché sia garantita allo stesso la possibilità di entrare nella disponibilità della medesima e di poterla materializzare per i successivi adempimenti. Tale modalità di consegna, pertanto, potrà essere utilizzata solo nei confronti di quanti siano dotati degli strumenti necessari per ricevere e stampare la certificazione rilasciate per via elettronica mentre deve essere esclusa, a titolo di esempio, nelle ipotesi in cui il sostituto sia tenuto a rilasciare agli eredi la certificazione relativa al soggetto deceduto ovvero quando il dipendente abbia cessato il rapporto di lavoro. Resta, dunque, in capo al sostituto d'imposta l'onere di accertarsi che ciascun soggetto si trovi nelle condizioni di ricevere in via elettronica la certificazione, provvedendo, diversamente, alla consegna in forma cartacea (Ris. n. 145 del 21/12/06).

Si fa presente che gli enti previdenziali rendono disponibile la certificazione unica in modalità telematica. È facoltà del cittadino richiedere la trasmissione della Certificazione Unica 2022 in forma cartacea.

I dati contenuti nella certificazione riguardano i redditi corrisposti nell'anno indicato nell'apposito spazio previsto nello schema, le relative ritenute operate, le detrazioni effettuate, i dati previdenziali ed assistenziali relativi alla contribuzione versata e/o dovuta agli enti previdenziali nonché l'importo dei contributi previdenziali e assistenziali a carico del lavoratore versati o dovuti allo stesso ente previdenziale.

Per una rapida consultazione delle codifiche riportate nella Certificazione Unica 2022, rilasciata al percipiente, è possibile consultare le tabelle presenti sul sito dell'Agenzia delle Entrate www.agenziaentrate.gov.it.

## **STAMPA BROGLIACCIO**

È stata implementata la Stampa del Brogliaccio per la Certificazione Unica (Sol. n. 46552, 58124 e 61796).

| Stampa brogliaccio CU | ×                                                                                                    |
|-----------------------|----------------------------------------------------------------------------------------------------|
| Seleziona brogliaccio | Anagrafica →<br>Elag Frontespizio<br>A <u>nagrafica Percipienti</u><br>Percipienti/Movimenti<br>Iutti |
| Elenco                | 🕞 Stampa 🗙 Chiudi                                                                                     |

L'opzione T Tutti i Brogliacci permette di stampare consecutivamente tutti i brogliacci disponibili; nella stampa dei movimenti vengono considerati unicamente quelli delle Certificazioni di Lavoro Autonomo.

*N.B*: i brogliacci possono essere stampati solo se in gestione è stato compilato il frontespizio. In particolare, devono essere stati compilati cognome-nome/denominazione e codice fiscale.

#### STAMPA RIEPILOGO INVIO CERTIFICAZIONI

È stata cambiata nel programma la maschera della Stampa Riepilogo Invio Certificazioni; la stampa con il ripoto del campo Protocollo delle Certificazioni inviate, si ottiene invece lanciando la Stampa Riepilogo Certificazioni (Sol. n. 58542).

| SELEZIONE CERTIFICAZIONE O FLUSSO TELEMATICO |                           |  |  |  |
|----------------------------------------------|---------------------------|--|--|--|
| Ricerca per                                  | Contri fi anziana         |  |  |  |
|                                              | <u>c</u> ertificazione    |  |  |  |
|                                              | <u>E</u> lusso Telematico |  |  |  |

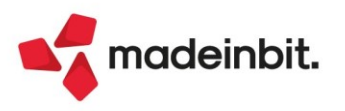

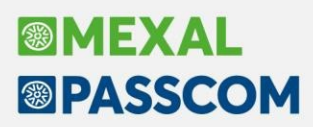

# Stampa elenco crediti F24 con residuo

La presente nuova stampa, riporta l'elenco dei crediti presenti in Gestione Tributi F24 dell'azienda/pratica, con relativo importo residuo e data di fine utilizzo.

| CRITERI<br>Peri<br>Data<br>Impo | DI SELEZIONE TRIBUTI<br>odo/anno riferimento<br>fine utilizzo<br>rto credito residuo | <= 2021.<br>. : Asser<br>. : solo | te<br>Positivo        |                      |
|---------------------------------|--------------------------------------------------------------------------------------|-----------------------------------|-----------------------|----------------------|
| Sigla                           | Denominazione                                                                        | Cd Tribu                          | to Periodo Dt fine ut | ilizzo Cred. Residuo |
| AZ A01                          | CONTROLLANTE                                                                         | +                                 | 2021                  | 50,00                |
| AZ A08                          | multi agente                                                                         | +<br> 6099                        | 2021                  | 344,78               |
| AZ A15                          | ESPORTATORE ART.3                                                                    | +6<br> DM10                       | 2016                  | 460.00               |

La stampa può essere eseguita anche senza azienda aperta e da azienda STD dal menù "Fiscali – Deleghe – Delega unificata F24 – Elenco crediti F24 con residuo".

*IMPORTANTE*: si consiglia di eseguire la stampa senza azienda aperta subito dopo l'aggiornamento. Questo permetterà al programma di eseguire la procedura che corregge l'anomalia 64958 senza dover accedere azienda per azienda. Per approfondimenti sull'anomalia e la sua risoluzione si veda il proseguo del presente documento.

All'accesso nella funzione si presentano i seguenti parametri di selezione:

| - |
|---|
|   |
|   |
|   |

<u>Anno di riferimento minore o uguale a</u>: in base all'anno indicato, saranno riportati in stampa i crediti aventi come anno di riferimento, quello indicato e i precedenti. L'opzione impostata di default è "2019" se si accede con data di sistema (2022).

<u>Data fine utilizzo</u>: permette di scegliere se riportare in stampa i crediti che hanno una data di fine utilizzo, che non ce l'hanno o entrambi i casi. L'opzione impostata di default è "con data assente".

Importo credito residuo: permette di scegliere se riportare in stampa solo i crediti con un residuo positivo, solo quelli con residuo negativo, tutti i crediti oppure tutti i crediti ad eccezione di quelli con saldo zero. L'opzione impostata di default è "solo positivi". Nel caso si scelga di stampare solo i negativi, in stampa è riportata la seguente dicitura: "N.B.I crediti con residuo negativo sono solo indicativi. NON confluiranno in nessuna delega.".

Lasciando le opzioni impostate di default (2019, senza data e solo residui positivi) si ottiene l'elenco dei crediti da sistemare impostando la data di fine utilizzo. Se si accede con data diversa dal 2022, modificare l'anno di riferimento proposto e indicare 2019.

# Attivazione gestione F24 nei terminali Idesk azienda

Con la presente versione, sono riattivate le funzioni di Gestione delega F24, F24 Elide e Ravvedimento operoso per gli utenti aziendali di tipo esteso (contabile, aziendale e produzione) (Sol. 64872).

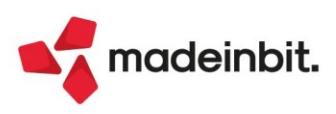

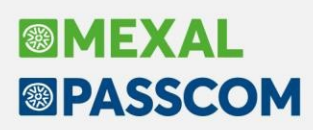

# Invio dei pacchetti di versamento (PDV) dei documenti da conservare secondo le nuove linee guida AGID

A seguito dell'entrata in vigore delle nuove Linee Guida Agid di settembre 2020 inerenti la formazione, gestione e conservazione dei documenti informatici che hanno abrogato la precedente normativa (DPCM 13/11/14 e DPCM 03/12/14 inerente le regole tecniche in materia di sistema di conservazione) valida sino al 31/12/21, sono state introdotte alcune variazioni alle procedure di inoltro documenti (fatture xml ed altri documenti) verso Passhub, per la successiva fase di conservazione e alla funzione di GESTIONE DOCUMENTO di Docuvision per l'eventuale indicazione di nuovi metadati (informazioni aggiuntive al documento che ne permettono l'identificazione, ne descrivono il contesto, il contenuto e la struttura) da portare anche essi in conservazione.

Le spiegazioni delle 14 categorie di metadati obbligatorie dal 1 gennaio 2022 sono riportate nell'Allegato 5 al documento "Linee Guida sulla formazione, gestione e conservazione dei documenti informatici", recuperabile nel sito https://www.agid.gov.it. Nel manuale del Servizio di Conservazione Passepartout, visionabile nel sito di Passhub, sono riportati i dettagli relativi e la loro trattazione; qui di seguito un sunto di tali indicazioni.

#### ID Doc

E' formato dall'impronta del documento calcolata con algoritmo SHA-256 e da un identificativo associato al singolo documento informatico presente sul sistema di conservazione.

#### 2. Modalità di formazione

Rappresenta la modalità di generazione del documento informatico. I valori ammessi sono:

- a) creazione tramite l'utilizzo di strumenti software che assicurino la produzione di documenti nei formati previsti nell'Allegato 2 delle Linee Guida;
- acquisizione di un documento informatico per via telematica o su supporto informatico, acquisizione della copia per immagine su supporto informatico di un documento analogico, acquisizione della copia informatica di un documento analogico;
- memorizzazione su supporto informatico in formato digitale delle informazioni risultanti da c) transazioni o processi informatici o dalla presentazione telematica di dati attraverso moduli o formulari resi disponibili all'utente.
- generazione o raggruppamento anche in via automatica di un insieme di dati o registrazioni, d) provenienti da una o più banche dati, anche appartenenti a più soggetti interoperanti, secondo una
- struttura logica predeterminata e memorizzata in forma statica.

Esempi di documento con modalità a) sono le fatture emesse dal gestionale o una stampa archiviata nel documentale tramite stampante Docuvision. Le fatture ricevute o le ricevute SDI che accompagnano una qualsiasi fattura xml oppure un file derivante da una scansione sono documenti con modalità b).

#### 3. Tipologia documentale

Rappresenta il tipo di documento trattato; corrisponde alle 85 differenti classi di conservazione adottate da Passepartout (01 fatture emesse, 02 fatture ricevute, ... 09 libro giornale, ...13 libro cespiti, ...85 altri documenti).

#### 4. Dati di registrazione

E' composto dalla tipologia del flusso: in entrata (esempio: fattura d'acquisto, ricevute SDI associate a fatture xml), in uscita (esempio: fattura emessa), interno (esempio: un contratto, file di log, manuali). Viene memorizzata anche la data del documento (in sostituzione della data di registrazione, come da interpretazione riportata nel sito Agid nel documento "I metadati del documento informatico di natura fiscale e contabile") e il numero del documento.

5. Soggetti

Sono le informazioni inerenti i soggetti (persone fisiche, giuridiche, PA, ecc.) coinvolti sui documenti a vario titolo. Vengono memorizzate nei metadati quelle del soggetto mittente e del soggetto destinatario, qualora quest'ultimo presente. In caso di metadato "Tracciature modifiche documento" valorizzato – occorrerà riportare anche il soggetto (operatore) autore di tale modifiche/integrazione che fanno riferimento ad un precedente documento già presente nel sistema.

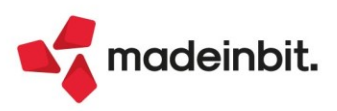

#### 6. Chiave descrittiva

È una descrizione libera ma richiesta obbligatoriamente dalle Linee Guida. Si riporta la descrizione del documento di Docuvision. In aggiunta, in caso di fatture xml, si riportano anche l'eventuale posizione del documento nel file a lotti o i riferimenti (numero e data) della fattura collegata, indicata nel file nel corrispondente tag.

#### 7. Allegati

Indica il numero di allegati al documento; se maggiore di zero, occorre riportarne l'esatto numero e l'indice stesso. Se il documento informatico contiene al suo interno un file o delle informazioni/tag in formato binario (esempio: allegati interni a una fattura xml), questi non vengono considerati allegati.

#### 8. Riservato

Rappresenta il livello di sicurezza di accesso al documento. Nel caso di documenti fiscali, quali ad esempio le fatture elettroniche, il libro giornale, ecc. essendo documenti conservati in "chiaro" e senza tecniche di cifratura del file o simili, sono da considerarsi tutti come non riservati.

#### 9. Identificativo del formato

Il metadato riporta l'indicazione del formato del documento (pdf, file xml, ecc.) e - se noto - il prodotto software utilizzato per la creazione del documento, inclusa la relativa versione e produttore (esempio: Mexal, versione 2022B2, produttore Passepartout spa).

#### 10. Verifica

Indica la presenza o meno delle seguenti proprietà: firmato digitalmente, sigillato elettronicamente, marcato temporalmente e, in caso di documento con modalità di formazione b) è richiesta anche l'indicazione se esiste o meno l'attestazione di conformità o il rapporto di verificazione della copia per immagine su supporto informatico del documento analogico assicurata previo raffronto dei documenti o attraverso certificazione di processo svolta da un privato, un notaio o un pubblico ufficiale.

#### 11. Identificativo del documento primario

Riportare l'identificativo univoco del documento primario rispetto l'attuale documento (esempio: la fattura elettronica trasmessa al Sistema di Interscambio rappresenta il documento primario della ricevuta di consegna pervenuta dal Sistema di Interscambio).

#### 12. Nome del documento

Nome del documento che si pone in conservazione (esempio: il nome di una fattura xml

"SM03473\_09VLL.xml.p7m", il nome del file rappresentante il libro giornale "d000000006 0001 0001.pdf.m7m).

#### 13. Versione del documento

Indica la versione del documento (esempio: prima versione di un manuale, seconda versione di un manuale).

#### 14. Tracciature modifiche documento

Il metadato raccoglie le indicazioni inerenti le operazioni di modifica effettuate su un documento oggetto di conservazione. Si dovrà indicare il nome, cognome e codice fiscale della persona fisica (operatore autore delle modifiche), il tipo di modifica fatta (annullamento, rettifica, integrazione, annotazione) e la data della stessa nonché l'indicazione del documento precedente che si sta modificando. Esempi di modifica possono essere: annullamento di un documento erroneamente conservato (un precedente libro giornale che non conteneva i dati dell'intero anno), rettifica di un libro unico del lavoro di un mese già conservato ma che presenta un errore nel codice fiscale, integrazione di un manuale con l'emissione e la conservazione di una nuova versione dello stesso, ecc.

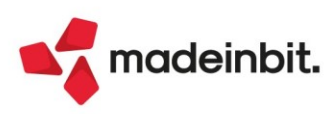

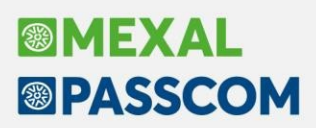

### DOCUVISION – GESTIONE DOCUMENTO DOCUVISION

Nelle aziende dove è attiva la conservazione in abbinamento a Passhub, per i documenti appartenenti a classi per le quali si è impostata la conservazione è disponibile il pulsante Ulteriore dati conservazione [ShiftF4]. La videata propone alcuni metadati eventualmente modificabili dall'utente prima dell'inoltro del documento in conservazione. La videata non è disponibile per i documenti di tipo fattura xml, in quanto il recupero delle informazioni inerenti i metadati che obbligatoriamente devono essere riportati in conservazione, per questa tipologia di documento, vengono recuperati in automatico dalla procedura in fase di inoltro di tali documenti a Passhub.

| Metadati conservazione  | х                                        | ×         |
|-------------------------|------------------------------------------|-----------|
| Dati documento          |                                          |           |
| Modalita' di formazione | Opzione a) linee guida Agid <del>-</del> |           |
| Tipologia di flusso     | in Entrata <del>.</del>                  |           |
| Numero documento        |                                          |           |
| Conforme                |                                          |           |
| Documento principale    |                                          | =         |
| Modifche documento      |                                          |           |
| Versione documento      | 1                                        |           |
| Tipo modifica           | - Data =                                 |           |
| Nome autore             |                                          |           |
| Cognome autore          |                                          |           |
| Codice fiscale          |                                          |           |
| Documento precedente    |                                          | -         |
|                         |                                          |           |
| Elenco                  | V Ok                                     | 🗙 Annulla |

**NOTA BENE**: in caso di utilizzo dell'analoga funzione da Fiscali – Docuvision Commercialista il pulsante permette di gestire anche il soggetto Intermediario associato al documento in questione.

| Ulteriori dati cons              | servazione                | ×            |
|----------------------------------|---------------------------|--------------|
| Intermediario/<br>Metadati conse | conservatore<br>ervazione | documento    |
|                                  | 🚽 Selezi                  | ona 🗙 Chiudi |

**MODALITA' DI FORMAZIONE** – Selezionare la modalità di formazione, tra quelle previste dalle Linee Guida Agid. In fase di acquisizione documento da Disco viene impostata opzione a), analogamente in caso di stampa dal gestionale su stampante Docuvision. In caso di acquisizione da scanner, invece, la modalità sarà uguale a b).

**TIPOLOGIA DI FLUSSO** – Indica se trattasi di un documento in entrata, uscita od interno. Per documenti acquisiti da disco o da scanner viene indicata tipologia Entrata, per una stampa creata dal gestionale, esempio libro giornale, viene indicato Interno.

**NUMERO DOCUMENTO** – Campo alfanumerico di 24 caratteri, da indicare nel caso in cui il documento abbia un numero e questi non sia recuperabile in automatico dalla procedura. Se il dato non è recuperabile e non è memorizzato manualmente, il documento viene comunque inoltrato in conservazione con l'indicazione che l'informazione è assente.

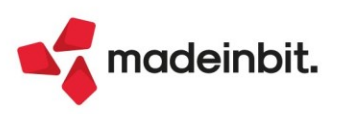

**CONFORME** – Campo editabile nei documenti con "Modalità di formazione" uguale all'opzione b). Se selezionato si indica la presenza di un'attestazione di conformità o di un rapporto di verificazione della copia per immagine su supporto informatico del documento analogico assicurata previo raffronto dei documenti o attraverso certificazione di processo svolta da un privato, un notaio o un pubblico ufficiale.

**DOCUMENTO PRINCIPALE** – Eventuale documento principale a cui questo fa riferimento. Deve trattarsi di un documento già inviato al sistema di conservazione di Passhub e da questi accettato. È disponibile il comando Ricerca documento [F2] per l'eventuale indicazione dello stesso.

**VERSIONE DOCUMENTO** – Versione del documento, da specificare solo se si sta trattando una versione successiva di un precedente documento, altrimenti il campo è impostato a 1. Qualora il campo contenga un numero maggiore di 1, i campi successivi diventano obbligatori.

**TIPO MODIFICA** – Tipo di modifica che il documento attuale apporta a quello precedente, Le opzioni disponibili sono annullamento, rettifica, integrazione o annotazione. In caso di versione numero 1 è gestibile solo il tipo modifica annullamento.

DATA – Data della modifica. Viene proposta quella del documento di Docuvision.

NOME AUTORE – Nome dell'operatore che ha apportato la modifica/integrazione.

**COGNOME AUTORE** – Cognome dell'operatore che ha fatto la modifica/integrazione.

CODICE FISCALE - Codice fiscale del soggetto indicato nei campi precedenti.

**DOCUMENTO PRECEDENTE** – Documento precedente oggetto dell'attuale modifica/integrazione. Deve trattarsi di un documento già inviato al sistema di conservazione di Passhub e da questi accettato. E' disponibile il comando Ricerca documento [F2] per l'eventuale indicazione dello stesso.

**ATTENZIONE**: in fase di invio dei documenti a Passhub per i dati non specificati o non recuperabili dalle informazioni del documento o di Docuvision, ma obbligatori, verrà assegnata la dicitura Assente (esempio: il numero per un documento acquisito da disco e campo "Numero documento" vuoto).

Inoltre, eventuali regole definite dalla procedura e riportate nell'allegato B del manuale del Sistema di Conservazione Passepartout avranno priorità rispetto alle informazioni presenti in tale

videata (esempio: i documenti appartenenti alla classe di Docuvision 800 "Dichiarativi/Versamenti" avranno la tipologia flusso in uscita, a qualsiasi documento associato alla classe di conservazione "02 Fatture ricevute" viene assegnata la tipologia flusso entrata).

#### DOCUVISION - CRUSCOTTO CONSERVAZIONE DOCUMENTI

In fase di inoltro documenti a Passhub per la conservazione degli stessi, la procedura verifica che sia stato nominato per l'azienda interessata il soggetto rappresentante il Responsabile della Conservazione e che tale nomina sia attiva. In caso contrario i dati non potranno essere inoltrati, l'utente ne viene informato tramite specifico messaggio bloccante.

#### Attenzione

L'azienda non ha registrato in Passhub il nominativo del responsabile della conservazione, senza tale nomina non è possibile inviare alcun documento

Il controllo è presente anche nei cruscotti fatture xml in caso di invio documenti dalla voce "Fatture da inoltrare in conservazione" e nella procedura CRUSCOTTO CONSERVAZIONE COMMERCIALISTA. Si ricorda che la nomina del Responsabile della Conservazione può essere fatta collegandosi alla propria posizione nell'hub www.passhub.it e richiamando il tab Azienda – Responsabile Conservazione. Le informazioni aggiuntive per effettuare o variare nel tempo tale nomina sono descritte da pagina 8 della guida di <u>Passhub</u>.

**NOTA BENE**: per inoltrare documenti in conservazione è necessario utilizzare la presente versione. Tentando un invio da versioni precedenti i dati non verranno presi in carico da Passhub e verrà restituito il seguente messaggio di errore "139 - Formato pdv non accettato: i documenti non contengono i metadati di accompagnamento obbligatori e gestiti dalla versione 2021B2 o successive. Inoltrare i dati dopo l'aggiornamento dell'installazione.".

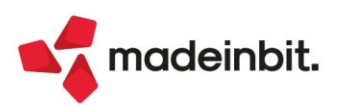

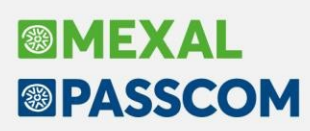

# ALTRE IMPLEMENTAZIONI E MIGLIORIE

## Aggiornamento Archivi

I terminali monoaziendali Fattura Self o iDesk azienda se necessario sono in grado di aggiornare automaticamente gli archivi dell'azienda all'accesso. In tal caso, se l'azienda è collegata ad una pratica, l'accesso restituiva un errore di accesso al file non consentito (restrizione accesso filesystem) (Sol. 64919).

**AGGIORNAMENTO DICHIARATIVI UNIFICATO:** In alcuni casi, eseguendo aggiornamento archivi dei dichiarativi, alcune pratiche segnalavano un errore sul file delega (Sol. 65033), nello specifico:

Errore aggiornamento delega Riferimenti() pxgs.c linea 10156 (versione 819.a)-wwdelega Il programma verrà terminato

### Generale

**CRASH MXSERVER O INSTABILITÀ APPLICAZIONE**: Dalla 2022A in determinate condizioni l'installazione potrebbe smettere di rispondere correttamente ed in alcuni casi mxserver potrebbe andare in crash costringendo a riavviare il servizio. A volte nonostante il riavvio del servizio alcuni processi mxXX restavano in esecuzione, costringendo a forzarne la chiusura.

## Azienda

**DOCUVISION – INVIO FATTURE IN CONSERVAZIONE:** Inviando in conservazione documenti dai cruscotti Fattura Elettronica viene restituito *'Errore interno: violazione protezione di memoria'* (Sol. 64938).

AZIENDA – DOCUVISION – FATTURE ELETTRONICHE PA/B2B – FATTURE RICEVUTE – CRUSCOTTO FATTURE RICEVUTE B2B: Per le aziende di San Marino è stata introdotta una nuova colonna nel cruscotto delle fatture ricevute dove si avranno in evidenza i giorni rimanenti prima del raggiungimento della data di scadenza per la presentazione dell' integrativa della fattura all' Ufficio Tributario. I giorni verranno visualizzati solo in caso di documenti arrivati da TribWEB.

Per le aziende di San Marino, sono state aggiunte le colonne "TipoDocumento" e "PA/SDI" in cruscotto fatture (Sol. 64989).

#### Contabilità

**TASTO FUNZIONE CAMBIO AZIENDA:** Cambiando sotto-azienda, o anno di lavoro sulla stessa azienda, da pulsante "Cambio Azienda" [Ctrl+A], veniva generato il seguente errore: *Impossibile aprire il file ..../dati/datiaz/siglaazienda/aznu????.siglazienda File già aperto - Il programma verrà terminato.* L'utente Fattura Self con sotto-aziende non poteva cambiare sotto-azienda (Sol. 64973).

**REVISIONE PRIMANOTA:** La gestione dell'automatismo indetraibilità è stato affinato. In particolare, solo per operazioni nello stato DA VERIFICARE, in fase di revisione primanota se presente l'indetraibilità IVA sul conto di costo il programma genera in automatico la riga detraibile e quella indetraibile nel momento in cui si preme "Automatismo indetraibilità" [Shift+F8] all'interno della finestra IVA.

Se non è presente nulla sul conto contabile viene aperta la calcolatrice di indetraibilità senza alcun valore. Nel caso in cui vi sia un riferimento IVA o esenzione nella anagrafica del fornitore questa è prioritaria alla indicazione presente sul conto di costo: viene anche in questo caso aperto il calcolatore vuoto e senza alcun valore.

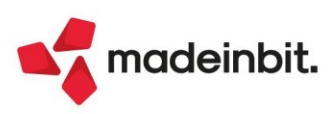

**ANAGRAFICA CESPITI – CENTRI DI COSTO/RICAVI:** Nell'Anagrafica cespiti è stato aggiunto il campo per gestire i centri di costo/ricavo (Sol. n. 11711). Qualora l'azienda abbia attivato, nei Parametri contabili, la gestione dei centri di costo/ricavo, nell'Anagrafica Cespiti è stato inserito ed è visibile il campo di attribuzione del Centro di costo/ricavo:

|                    |             |                        | Totalmente Am    | mortizzato   |                   | Varia Costi/Fondi    |
|--------------------|-------------|------------------------|------------------|--------------|-------------------|----------------------|
| Codice cespite     | 2015 / 6    |                        | Anno iniz        | io utilizzo  | 2015              |                      |
| SA/s.comodo        | ISA e soc   | .comodo - Amm.ti DL 10 | 04/20 Super/ip   | er-cred.imp  | No                | Movimenti Anno       |
| Descrizione        | UNA PIAST   | RA GRILL RIGATA 220/   | 'M CORT Centro o | osto/ricavo  | 1 MAGAZZINO RIM   | INE                  |
| Codice conto       | 104.00021   | ATTREZZAT.IND.LI E     | COMM.LI Categor  | a statistica |                   | Tipo calcolo amm.to  |
| Aliquota standard  | fiscale     | 12,50                  | Aliquota         | 1° anno      |                   |                      |
| Aliquota anni succ | essivi      | 12,50                  | Aliq.stan        | dard civile  | 12,50             | Disallineamento Irap |
| Fipologia auto/mo  | to/ciclo    | -                      | Calcolo          | uota ded/ind |                   |                      |
| % di deducibilita' |             | 100,00                 | Importo          | massimo ded  |                   |                      |
| Corso opera/ex le  | asing       | <b></b>                | Manuter          | zione        | Anagrafica Conto( | <b>∀)</b> ▼          |
| Sezi               | one Fiscale | Ordinario              | Anticipato       | Indeducibile | Sezione C         | ïvile                |
| Riporti Costo      |             | 370,00                 |                  |              | 37                | 0,00                 |
| " Fondi            |             | 370,00                 | 0,00             | 0,00         | 37                | 0,00                 |
| " Residu           | o           | 0,00                   |                  |              |                   | 0,00                 |
| Periodo Costo      |             | 0,00                   |                  |              |                   | 0,00                 |
| " Fondi            |             | 0,00                   | 0,00             | 0,00         |                   | 0,00                 |
| " Ammo             | rtamento    | 0,00                   | 0,00             | 0,00         |                   | 0,00                 |
| Totali Costo       |             | 370,00                 |                  |              | 37                | 0,00                 |
| " Fondi            |             | 370,00                 | 0,00             | 0,00         | 37                | 0,00                 |
|                    |             | 0.00                   |                  |              |                   | 0.00                 |

Registrando una fattura in prima nota, il centro di costo/ricavo indicato in testata, viene proposto anche nell'Anagrafica Cespite:

| Immissione primanota     |                                                                                                    |          |
|--------------------------|----------------------------------------------------------------------------------------------------|----------|
| Data 01/01/              | Valuta Eur Saldo documento                                                                                                    | 5.000,00 |
| Causale FR ≣F/           | RICEV.                                                                                                    |          |
| Descrizione              | Costi/ricavi 1 MAGAZZINO RE MACCHINARI                                                                                                    |          |
| Protocollo A01/AU        | Numero 11 Del 01/01/22 Saldo precedente                                                                                                    |          |
| 002 Codice Descrizione c | Importo (Eur) Descrizione                                                                                                    |          |
| 601.00049 EASTER W       | DWIDE Immobilizzazione                                                                                                    | X        |
| 104.00013 MACCHINA       |                                                                                                    |          |
|                          | IMMOBILIZZAZIONE Conto: 104.00013 MACCHINARI                                                                                                    |          |
|                          | Codice cespite 3 E Anno Inizio Utilizzo 2022                                                                                                    |          |
|                          | Centro di costo 1=MAGAZZINO RIMINI Data Inizio Amm.to 01/01/2022=                                                                                                    |          |
|                          | ISA/Soc.Comodo ISA e soc.comodo Super/Iper-Cred.Imposta No                                                                                                    | -        |
|                          | Descrizione Categoria Statistica                                                                                                    |          |
|                          | Tipologia auto/moto/ciclo Calcolo quota Ded/Inded                                                                                                    | -        |
|                          | Usato/Corso opera/Ex leasing Manutenzione Anagrafica Conto(M) -                                                                                                    |          |
|                          | Causale Operazione Nota Operazione                                                                                                    |          |
|                          | Sezione fiscale                                                                                                    |          |
|                          | Costo 5.000,00 % di deducibilita' 100,00 Aliq.5td 0,00 1*Anno 0,00 Successivi 0                                                                                                    | ),00     |
|                          | Amm.to Ordinario 0,00                                                                                                    |          |
|                          | Anticipato 0,00                                                                                                    |          |
|                          | Tipo calcolo amm.to A dalla data 01/01/2022 Indeducibile 0,00                                                                                                    |          |
|                          | Bienco categ.<br>super/iper<br>amortamento<br>super/iper<br>amortamento<br>Super/iper<br>amortamento<br>Super/iper<br>amortamento<br>Super/iper<br>amortamento<br>Super/iper<br>Super/iper<br>Super<br>Super<br>Supe | Annulla  |
|                          |                                                                                                    |          |

**BENI IN LEASING/ALTRI BENI - IMMISSIONE/REVISIONE BENI IN LEASING:** In caso di subentro in un contratto di leasing in cui è presente la moratoria, il campo data subentro, considerava la data associata al riscatto non la nuova data di riscatto a seguito della moratoria (Sol. n. 64909).

**STAMPE – STAMPE CONTABILI:** Nelle stampe contabili, se si selezionava uno specifico codice di pagamento, nonostante questo è presente nelle anagrafiche clienti/fornitori, elaborando non venivano trovati dati con la selezione specificata (Sol. 64904).

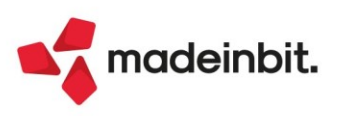

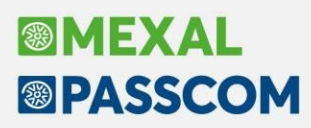

### Magazzino

**ANAGRAFICA ARTICOLI:** Quando dalla lista articoli si eseguivano ricerche consecutive per un certo numero di volte senza mai uscire dal menù, in alcuni casi si poteva riscontrare l'errore *"Errore violazione protezione memoria"* (Sol. 61247).

**EMISSIONE/REVISONE DOCUMENTI:** Entrando in un documento Matrice, utilizzando Storia dell'ordine, non faceva più vedere la storia dell'ordine. Il programma mostrava il messaggio "*Non trovati dati con la selezione specificata*." (Sol.64933).

**STAMPE – STAMPA DOCUMENTI DI MAGAZZINO:** Utilizzando Magazzino - Stampe - Stampa Documenti di Magazzino (F), ad esempio il formato -LISDOCD, i dati venivano stampati correttamente fino a quando non si inseriva un filtro nella sezione Intestatari, definendo dei filtri (Partita IVA, provincia, privato ecc.). In tali casi la procedura stampava dati erronei, oppure indicava dati non trovati (Sol. 65001).

## Produzione

**CONTO LAVORO:** Generate righe di conto lavoro, queste non venivano riportate nel "Rientro conto lavoro", ma nella bolla di lavorazione lo stato di riga era impostato a 'L'. Per chi incorre in questa situazione, è necessario effettuare una riorganizzazione degli archivi di produzione (Sol. 65002).

## Annuali

AMMORTAMENTO CESPITI/IMMOBILIZZAZIONI - AMMORTAMENTO/REGISTRO CESPITI: Lanciando la stampa del Registro Cespiti, sono stati aggiunti nei parametri di ricerca, anche la selezione dei centri di costo/ricavo:

| Operazione in data 31/12/2022= |                                                                                                    |                         |                   |                         | Var.aliq.amm.to |          |                      |
|--------------------------------|----------------------------------------------------------------------------------------------------|-------------------------|-------------------|-------------------------|-----------------|----------|----------------------|
| Stampa definitiva              |                                                                                                    | No - Stampa di          | Prova 👻           |                         |                 |          |                      |
| Selezioni di stamo             | a                                                                                                    |                         |                   |                         |                 |          | Stampe grafiche      |
| Manutenzioni                   | <ul> <li>Image: Second second sec</li></ul> | Stampa calcolo manu     | ıtenzioni fiscali | No                      | •               |          | 🕞 Stampa simulazioni |
| Cespiti                        | ~                                                                                                    | Dal conto               |                   | Al conto                |                 | =        |                      |
|                                |                                                                                                    | Dal codice              |                   | Al codice               |                 | =        |                      |
|                                |                                                                                                    | Dall'anno               |                   | All'anno                |                 |          |                      |
|                                |                                                                                                    | Dalla cat.stat          |                   | Alla cat.stat           |                 |          |                      |
| Costi pluriennali/Ces          | piti                                                                                                    | Da centro C/R           | 1 MAGAZZINO RI    | A centro C/R            | 2 MAGA          | ZZINO BO |                      |
| Stampa dati docume             | nti 🔲                                                                                                    |                         | Stampa per total  | i                       | -               |          |                      |
| Controllo fiscale              | 0                                                                                                    |                         |                   |                         |                 |          |                      |
| Ordinamento                    |                                                                                                    |                         |                   |                         |                 |          |                      |
| Cespiti                        | PCGAS Con                                                                                                    | to/Cod.Cespite/Gruppo/A | .nno/Cat.Stat.    | Salto pagina/Tota       | ali             | No 🔻     |                      |
| Opzioni primanota              | 1                                                                                                    |                         |                   |                         |                 |          |                      |
| Categoria bilancio pr          | imanota                                                                                                    | <b>•</b>                | Registrazioni i   | n primanota raggruppate |                 | 0        |                      |
|                                |                                                                                                    |                         |                   |                         |                 |          |                      |
|                                |                                                                                                    |                         |                   |                         |                 |          |                      |

#### Nella stampa viene riportato anche il centro di costo/ricavo di riferimento del singolo cespite:

| 104.00021 ATTREZZAT.IND.LI E COMM.LI<br>Centro di costo/ricavo: 001 MAGAZZINO RIMINI | Cod.cesp.: 20  | 015/6 | Anno: 2015 Desc | UNA PIASTRA | GRILL RIGAT        | A 220/M CORT    |                |
|--------------------------------------------------------------------------------------|----------------|-------|-----------------|-------------|--------------------|-----------------|----------------|
| 01/01/2020 RIPORTO<br>31/12/2020 AMMORTAMENTO Alia.: 0.00%                           | 370,00         |       | 370,00          | 0,00        | 0,00<br>0,00 Alia: | 370,00<br>0.00% | 370,00<br>0,00 |
| TOTALE COSTI/FONDI<br>R E S I D U O                                                  | 370,00<br>0,00 |       | 370,00          | 0,00        | 0,00               | 370,00<br>0,00  | 370,00         |

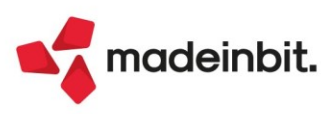

# Fiscali

**DELEGHE - DELEGA UNIFICATA F24 - ELABORAZIONE MULTIAZIENDALE F24:** Generando le deleghe F24 con import contabile multiaziendale da azienda STD, il programma restituiva l'errore: *"Impossibile creare il file - Nome file non specificato o non valido - Riferimenti: [mx98.exe imp\_f24] pxlib1.c linea 7057 (versione 81.9b) - crfile\_ext\_ext\_ext - Il programma verra' terminato"* (Sol. 64954).

**DELEGHE - DELEGA UNIFICATA F24 - GENERAZIONE DELEGA F24:** Nella videata di elenco deleghe F24 ed F24 Elide è stato previsto il comando Modifica descrizione [Alt+F6]. Consente di modificare la descrizione di una delega; qualora si tratti di un raggruppamento deleghe, la descrizione viene modificata in tutte. Non è consentita la modifica delle descrizioni di deleghe provenienti da import paghe/telematico.

Nel solo caso delega da ravvedimento proveniente dalla precedente gestione F24, è stata data la possibilità di eseguire lo Sblocco delega [Shift+F8] ed eventualmente di eliminare la delega dalla gestione del ravvedimento. L'operazione si rende necessaria quando la delega è stata scartata dall'Ade e si ha bisogno di inviarla nuovamente, oppure quando non è stata pagata e si ha necessità di fare un nuovo ravvedimento.

*Attenzione*: l'eliminazione del ravvedimento elimina la delega ma non i tributi. Questi dovranno essere a loro volta eliminati dalla gestione tributi oppure rettificati al fine di farli confluire in un nuovo ravvedimento.

L'import del file datidel contenente i quattro versamenti INAIL generava un'unica delega alla prima scadenza del 16/02 (Sol. 64927).

Subito dopo aver generato una delega F24 da import contabile, effettuando l'anteprima con chiusura definitiva della delega compariva un messaggio di archivio delega già in uso e non veniva generato il pdf. Uscendo dalla funzione e rientrando il problema non si presentava e l'anteprima con marcatura procedeva correttamente (Sol. 64931).

Richiamando l'Elenco tributi disponibili dall'interno della delega F24, richiamandolo dal rigo dove compariva il tributo DLAS, alla chiusura di tale elenco veniva restituito il seguente errore (Sol. 64902):

Errore non gestito msg: Uncaught TypeError: Cannot read property '0' of undefined url: file:///C:/Passepartout/PassClientx/mxdeskxxxxxxx/webapp/gen/redditiweb/index\_esecuzione.html ineNo: xxxx columnNo: xxx error: TypeError: Cannot read property '0' of undefined

In presenza di aziende create prima del 2012 e non più utilizzate (quindi ferme a prima del 2022), operando con azienda STD o con nessuna azienda aperta in data 2022 e richiamando i menu F24 poteva venire visualizzato il seguente errore (Sol. 64969):

sbini() numero troppo grande (56691) Riferimenti: [mx97.exe prosp\_comp] pxlstana.c linea 414 (versione 81.9b) Il programma verra' terminato

**DELEGHE - DELEGA UNIFICATA F24 – GESTIONE TRIBUTI DELEGA F24:** Dopo il passaggio da vecchia a nuova gestione F24, per i crediti INPS (esempio DM10) ed INAIL l'aggiornamento archivi aveva erroneamente generato due righe di credito nella gestione tributi: una con valore iniziale zero e un residuo negativo pari agli utilizzi fatti nelle deleghe ed una con valore inziale corretto ma senza utilizzi e quindi con un residuo utilizzabile non corretto.

Questa situazione si corregge eseguendo la nuova stampa di servizio presente nel menu "Fiscali - Deleghe - Delega unificata F24 - Elenco crediti F24 con residuo". È fondamentale eseguire la stampa da STD o con nessuna azienda aperta selezionando tutte le anagrafiche (Sol. 64958).

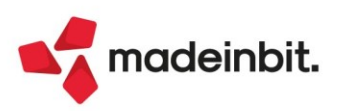

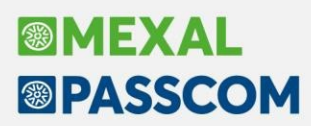

**DELEGHE - DELEGA F24 ELIDE- GESTIONE TRIBUTI DELEGA F24 ELIDE:** In gestione tributi della delega F24 Elide, era possibile salvare un tributo senza compilare il campo Tipo. (Sol. 64952).

**DELEGHE - DELEGA UNIFICATA F24 - GENERAZIONE ARCHIVIO F24 AGENZIA DELLE ENTRATE:** Dalla versione 2021B, la procedura non aggiornava in automatico il numero trasmissione nelle selezioni di nuove trasmissioni. Questo creava dei conflitti nelle righe di trasmissione generate in un secondo momento con gli stessi estremi di selezione (es. stesso giorno, mese e anno) venendo generata, la riga, sempre con lo stesso numero di trasmissione (Sol.64988).

DELEGHE - DELEGA F24 ELIDE-ELEMENTI IDENTIFICATIVI - GENERAZIONE ARCHIVIO F24 AGENZIA DELLE ENTRATE: Per le deleghe ELIDE, eseguendo il comando Sincronizzazione Ricevute/Elenco Invii presso AdE [F5] dal menu Generazione archivio F24 Agenzia delle Entrate, poteva essere visualizzato l'errore (Sol. 64981): bini() numero troppo grande (66732128) Riferimenti: [mx98.exe telf24E] pxgs.c linea 961 (versione 81.9a) Il programma verrà terminato

**DICHIARATIVI - REDDITI PERSONE FISICHE - STAMPA GESTIONE INPS - STAMPA-ELABORAZIONE MINIMALE IVS:** Accedendo al menu Fiscali > Dichiarativi > Redditi Persone Fisiche > Stampa gestione INPS > Stampa-Elaborazione Minimale IVS con sistema operativo Linux, il programma si chiudeva in maniera anomala senza visualizzare errori (Sol. 64967).

**FISCALI - CERTIFICAZIONE UNICA - ELABORAZIONE CU:** In alcuni casi il programma compilava in modo errato la colonna "Tipo ritenuta" inserendo la dicitura imposta, nel caso in cui invece il documento era un regime agevolato, oppure nel caso in cui la ritenuta era a titolo di acconto (Sol. n. 61527).

**COMUNICAZIONI - COMUNICAZIONE POLIV./OP. LEGATE AL TURISMO (TU):** Con questa versione viene aperta la funzione di Elaborazione per la trasmissione delle operazioni legate al turismo in deroga all'uso del contate per l'anno 2021.

# ADP Bilancio & Budget

**APERTURA AZIENDA:** Nella versione 33.6a del modulo ADP Bilancio e budget, distribuita con la 2022A di Passcom/Mexal, non era più possibile accedere contemporaneamente in ADP con più utenti. Il secondo utente che provava ad accedere in ADP riscontrava infatti il seguente messaggio bloccante:

"Attenzione, per avviare ADP è necessario eseguire l'aggiornamento del database Sovra. Prima di continuare è necessario chiudere gli altri terminali ADP attivi..."

Ora, come avveniva prima dell'introduzione dell'anomalia, viene restituito solo un messaggio di warning non bloccante per avvisare dell'accesso contemporaneo di più utenti in ADP sulla stessa azienda che non vieta comunque di operare liberamente nell'applicazione (Sol. 64892).

**DOCUMENTI ARCHIVIATI:** Nella fase di archiviazione su Docuvision dei documenti salvati nel modulo ADP bilancio e Budget si poteva verificare il seguente errore nei casi in cui il documento non fosse stato in precedenza già archiviato e fosse attiva la Gestione a pagine sulla classe predefinita 200 Bilanci: "callShakerDV ERRORE ritornato ERRADPSQL=7Campo Release versione non modificabile" (Sol. 64966).

### Fattura Self

Per le aziende di San Marino è stata introdotta una nuova colonna in Fattura Self e Fattura Self Pro dove si avranno in evidenza per le fatture ricevute i giorni rimanenti prima del raggiungimento della data di scadenza per la presentazione dell'integrativa della fattura all' Ufficio Tributario. I giorni verranno visualizzati solo in caso di documenti arrivati da TribWEB.

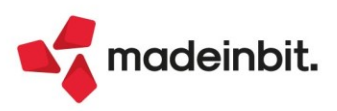

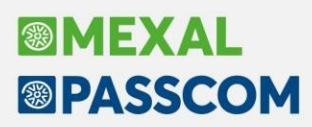

# **MDS-Sprix**

L'aggiornamento di un documento nella gestione a pagine aggiungeva nel database Docuvision una revisione, che non si manifestava lato utente (Sol. 65026).

GETCODART va in errore quando la stringa di ricerca eccede il valore massimo ammesso (Sol. 65031).

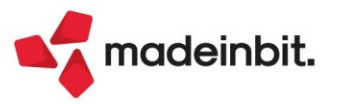